Do not start the exam with a double click. Single click on the Get Posture Number button, then single click on the five anatomical points.

Online URL: <u>https://posturepro.phpkb.cloud/article.php?id=142</u>